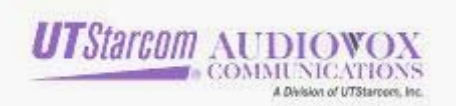

# XV6600 Data Backup/Restore/software upgrade

#### I. Data Backup Process

# (Data Backup is optional. If you do not wish to perform a backup, please skip to step 3 Software Upgrade on Page 11.)

To protect your information, use Microsoft ActiveSync to create a backup file that contains all files, databases, personal information manager (PIM) information, and RAM-based programs on your mobile device. The backup file is stored on your desktop computer.

#### 1. Connect your mobile device.

ActiveSync can automatically backup your personal information, files and applications every time you cradle your device if you have a partnership with the desktop computer. To back up information on a device that is set up as a guest, manually back up information using the following steps.

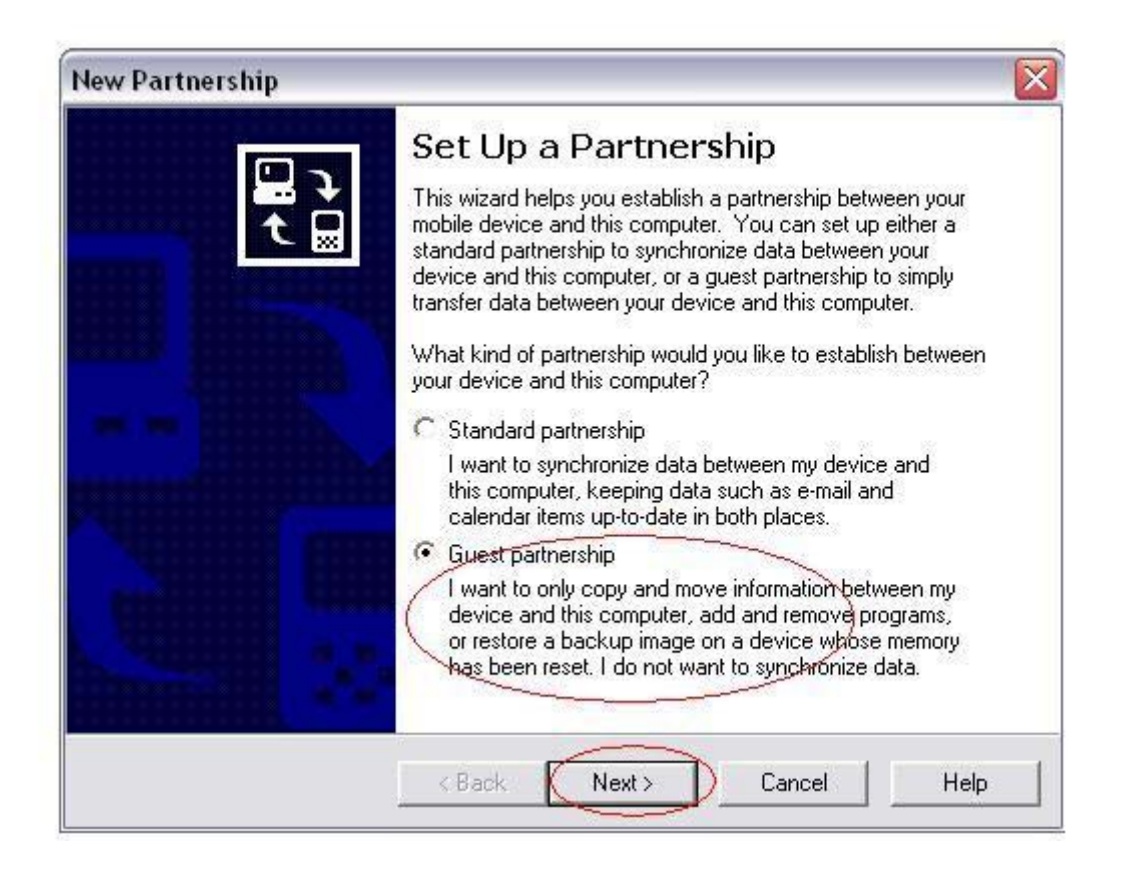

2. On the Tools menu, click Backup/Restore, and then click the Backup tab.

1

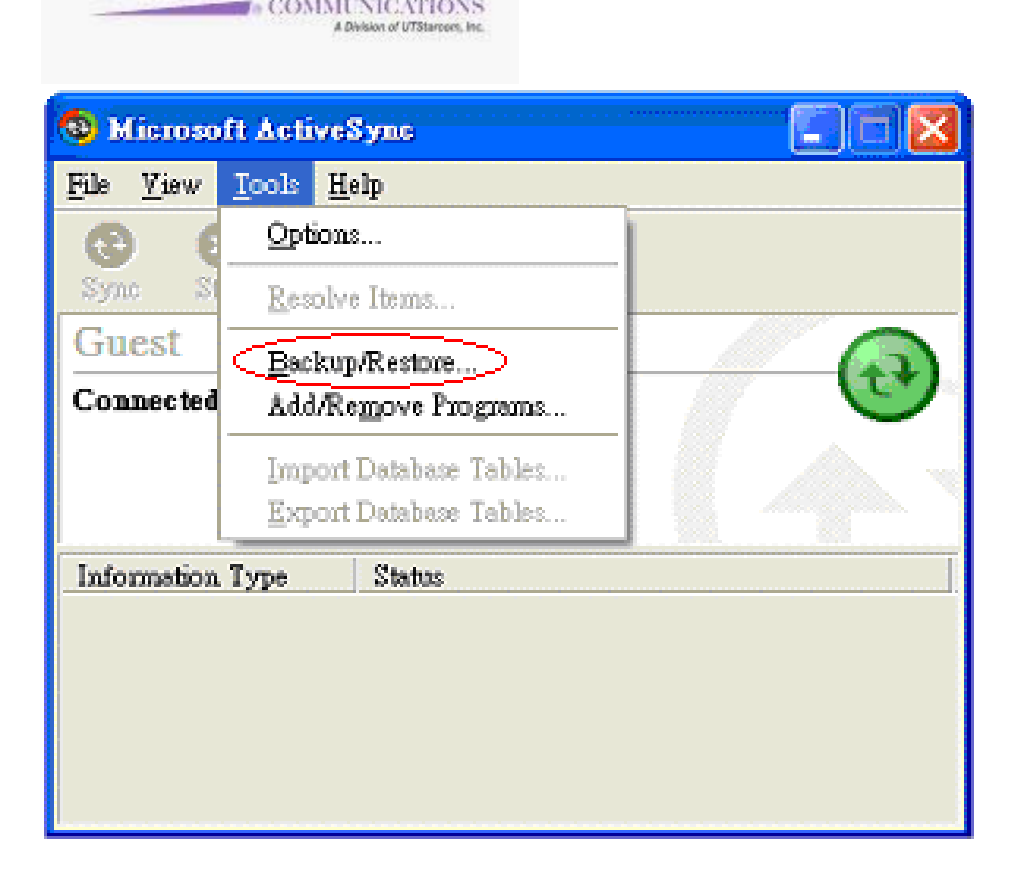

UTStarcom AUDIOWOX

3. Select "Full backup" automatically back up each time the device connects then click "Back Up Now". If you want to use a different backup file, click Change, and then select the file you want.

2

| Backup/R                | estore                                                                                                    | $\sim$                                                |
|-------------------------|----------------------------------------------------------------------------------------------------|-------------------------------------------------------|
| Backup                  | Restore                                                                                                    |                                                       |
|                         | Use Backup to create a file on this comp<br>all the files, databases, personal informati<br>programs and other information currently o<br>device. | uter that contains<br>on, RAM-based<br>on your mobile |
| C Incre<br>Back<br>back | ackup<br>up all information.<br>mental backup<br>up only the information that has changed si<br>up.<br>to this file:                              | nce the last                                          |
| ActiveS                 | ync\Profiles\VZW_PocketPC\Backup.stg                                                                                                    | Change                                                |
| Click Bao<br>mobile de  | sk Up Now to begin backing up your                                                                                                    | Back Up Now                                           |
| T Autor                 | natically back up each time the device conr                                                                                                    | nects.                                                |
|                         | ОК                                                                                                    | Cancel                                                |

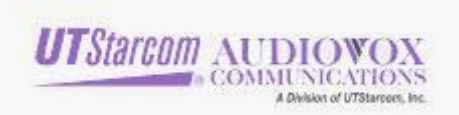

## 4. It may take several minutes to back up the data from your mobile device.

| <b>(3)</b> 1 | Microsoft ActiveSync                                                                   |        |
|--------------|----------------------------------------------------------------------------------------|--------|
| File         | Backup In Progress                                                                     |        |
| G            |                                                                                        | 9      |
|              | Now backing up to 'Backup.stg'<br>Please do not use the device until backup is finishe | i.     |
| In           | Copying: \Windows                                                                      | Cancel |
|              |                                                                                        |        |

5. Click "OK" after the backup operation has completed.

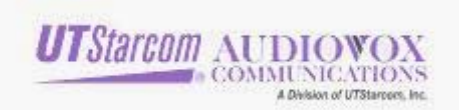

#### Another way to backup your data: xBackup

XBackup is an included program on your device which allows you to back up, restore files and programs. XBackup allow you to save all your files, or contacts and appointments to permanent memory or an SD/MMC storage card (purchased separately)

#### Steps:

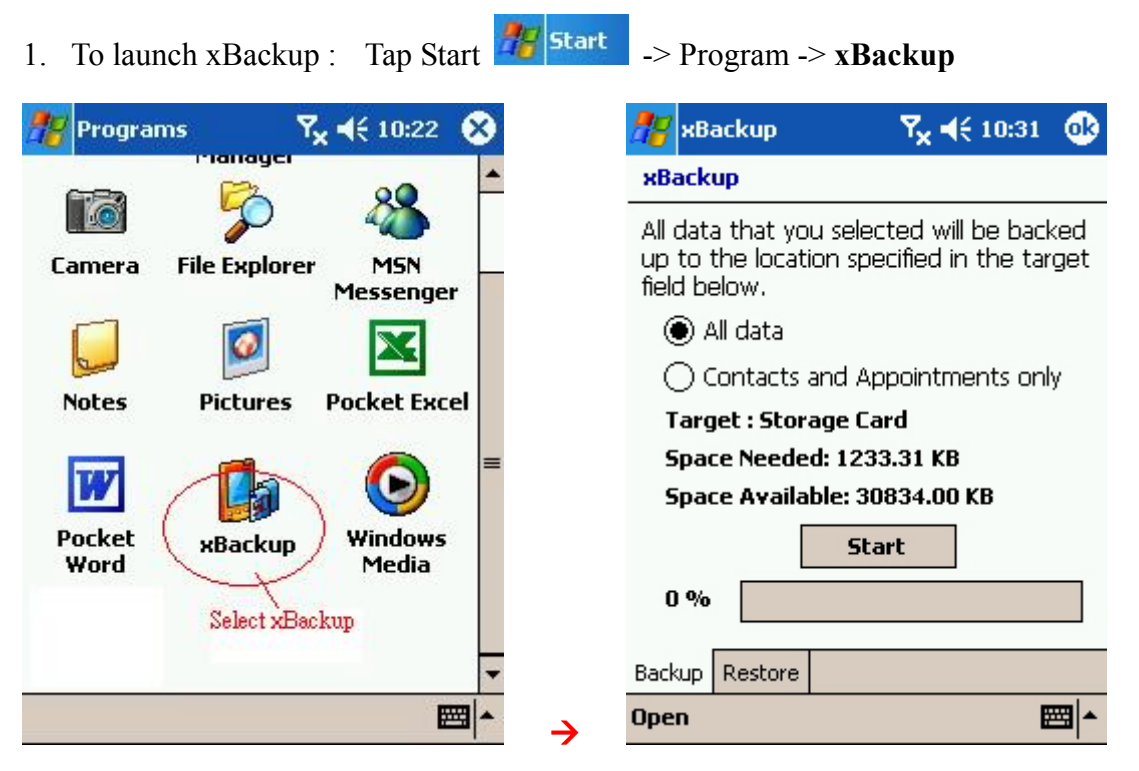

 Backup your data in your XV6600 before you attempt to upgrade your device: Select Backup: you can backup "All data" or "Contacts and Appointments only"

| U                               | <b>T</b> Starcom                      | AUDI                                    | OWO<br>ICATION<br>on of UTStarborn,                 | NS<br>IS   |
|---------------------------------|---------------------------------------|-----------------------------------------|-----------------------------------------------------|------------|
| 🥂 ×B                            | ackup                                 | Ÿ <sub>×</sub> ◄                        | € 10:32                                             | ₫3         |
| xBack                           | up                                    |                                         |                                                     |            |
| All data<br>up to f<br>field be | a that you s<br>the location<br>elow. | elected wi<br>specified ii              | l be back<br>n the tar                              | ked<br>get |
|                                 | Il data                               | –Select what<br>you want b<br>Appointin | t <mark>kind of d</mark><br>o backup<br>ierits orin | ata<br>y   |
| Targ                            | et : Storage                          | Save to :                               | Storage                                             |            |
| Spac                            | e Needed: 1                           | 683.49 KB                               |                                                     |            |
| Spac                            | e Available                           | : 13542.00                              | КВ                                                  |            |
|                                 |                                       | Start                                   |                                                     |            |
| 0%                              | -Kelect I                             | Backup or P                             | estore                                              |            |
| Backup                          | Restore                               | Sackup of K                             |                                                     |            |
| Open                            |                                       |                                         | Đ                                                   | ≝ ^        |

3. Tap **Open** to select where you want to save to – **Storage** or **Storage Card** – if using an external SD/MMC storage card the storage Card option will only appear in the **Open** menu after you have inserted a card.

Note: Make sure your Storage Card or Permanent Memory has enough space to save your backup data.

5

| 🏄 xBackup 🛛 🍢 📢 10:32 🐽                                                                                 |
|----------------------------------------------------------------------------------------------------|
| жBackup                                                                                                 |
| All data that you selected will be backed<br>up to the location specified in the target<br>field below. |
| 🔿 All data                                                                                              |
| Contacts and Appointments only                                                                          |
| Target : Storage Card                                                                                   |
| Space Needed: 0.00 KB                                                                                   |
| Space Available: 30834.00 KB                                                                            |
| Start                                                                                                   |
| 0%                                                                                                    |
| Backup Restore                                                                                          |
| Open Tap Open to select where to save 🔤 🔺                                                               |

4. Tap Start to Backup your data.

| 7 xBackup 🛛 🧏 📢 10:31 🐠                                                                                 | 🎥 xBackup                                                         | <b>Ÿ<sub>X</sub> ◀</b> € 10:34                   |
|----------------------------------------------------------------------------------------------------|-------------------------------------------------------------------|--------------------------------------------------|
| xBackup                                                                                                 | xBackup                                                           |                                                  |
| All data that you selected will be backed<br>up to the location specified in the target<br>field below. | All data that you s<br>up to the location<br>field <b>fig</b> low | elected will be backed<br>specified in the targe |
| 🖲 All data                                                                                              | Message                                                           | <b></b>                                          |
| Contacts and Appointments only                                                                          | 🛛 🚺 Back                                                          | up is complete.                                  |
| Target : Storage Card                                                                                   | Ta                                                                |                                                  |
| Space Needed: 1233.31 KB                                                                                | Space neeueu:                                                     | 2133.70 KD                                       |
| Space Available: 30834.00 KB                                                                            | Space Available                                                   | e: 13542.00 KB                                   |
| Start                                                                                                   |                                                                   | Cancel                                           |
| 0%                                                                                                    | 100%                                                              |                                                  |
| Tap Start tobackup                                                                                      |                                                                   |                                                  |
| Backup Restore                                                                                          | Backup Restore                                                    |                                                  |

5. Congratulations! Your Backup is complete; you can start the upgrade for your XV6600.

# Restore

After you upgraded your XV6600, you can restore your data back to your device. There are also 2 ways to restore your data back.

## I. ActiveSync

- \*\*If you have created files on your device since the last backup and don't want them deleted during the restore process, move those files from your device to your desktop computer before restoring information.
- 1. Connect your device. If the Partnership Wizard is started, close the wizard and connect as a guest.

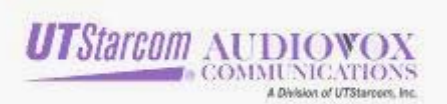

| Set Up a Partnership                                                                                                    |
|----------------------------------------------------------------------------------------------------|
| This wizard helps you establish a partnership between your<br>mobile device and this computer. You can set up either a<br>standard partnership to synchronize data between your<br>device and this computer, or a guest partnership to simply<br>transfer data between your device and this computer. |
| What kind of partnership would you like to establish between<br>your device and this computer?                                                                                                    |
| C Standard partnership                                                                                                    |
| I want to synchronize data between my device and<br>this computer, keeping data such as e-mail and<br>calendar items up-to-date in both places.                                                                                                    |
| Guest partnership                                                                                                    |
| I want to only copy and move information between my<br>device and this computer, add and remove programs,<br>or restore a backup image on a device whose memory<br>has been reset. I do not want to synchronize data.                                                                                 |

- 2. If your device does not automatically exit programs as needed, close any open programs on your device.
- 3. On the Tools menu, click Backup/Restore, and then click the Restore tab.
- 4. If you are connected as a guest, click Restore Now. Do not use your device until the restore process is complete.

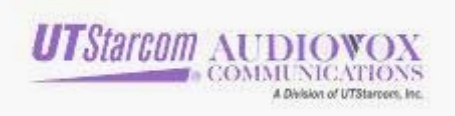

| Backup/Restore                                                                                                    |                                                                                                    |                                                                      | ×                                                             |
|----------------------------------------------------------------------------------------------------|----------------------------------------------------------------------------------------------------|----------------------------------------------------------------------|---------------------------------------------------------------|
| Backup Restore<br>Backup Restore<br>Use Restore<br>mobile devi<br>the backup<br>To restore successfully,<br>the restore process. Also<br>process is complete. | e to remove all curri<br>ce and replace it wi<br>file.<br>quit all programs or<br>p, do not use your o | ent informatio<br>ith the conter<br>n your device<br>device until th | n from your<br>hts stored in<br>before starting<br>he restore |
| Note: You cannot canc<br>Click Restore Now to be<br>mobile device.                                                                                            | el the restore proce<br>egin restoring your                                                            | rss once it ha                                                       | s started.<br>Restore Now                                     |
|                                                                                                    |                                                                                                    | <br>                                                                 | Cancel                                                        |

# 5.Select the partnership you want to restore then click $\ensuremath{``}\ensuremath{\mathsf{OK}''}$

| -               | Use Restore to remove<br>mobile device and repl                                               | all current information from 3<br>ace it with the contents stored     | our<br>in the |
|-----------------|-----------------------------------------------------------------------------------------------|-----------------------------------------------------------------------|---------------|
| Tom             | Partnership Selection                                                                         | 8                                                                     | Lin           |
| the re<br>proce | In the list, select the partner<br>your backup file. Click Br<br>not stored with your partner | ship file that contains<br>owse if your backup file is<br>rship file. |               |
| Click<br>mobi   | Pocket_PC                                                                                     | Browse                                                                | w             |
|                 | OK                                                                                            | Cancel                                                                |               |

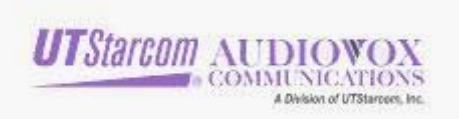

6. Click "Restore" to continue the restore proceed.

| <b>S</b>               | nobile device and replace it with the contents stored in the<br>sackup file.                                                                                                    |
|------------------------|----------------------------------------------------------------------------------------------------|
| To Proceed             | with Restore?                                                                                                    |
| pri<br>No<br>Cit<br>Mo | Restore will remove all current data from your<br>device. Your data will be returned to the state it<br>was when this backup file was last updated.<br>Note: You cannot cancel restore after it has been<br>started.<br>Proceed with Restore?<br>Restore |

7. It may take several minutes to restore your data from the PC.

| ۲           | Microsoft ActiveSync                                    | × |
|-------------|---------------------------------------------------------|---|
| Fib         | Restore In Progress                                     |   |
| S<br>G<br>C | Now restoring from 'Backup.stg'                         | ) |
| In          | Please do not use the device until restore is finished. |   |
|             | Copying: \Windows\ptspat2                               |   |
|             |                                                         |   |

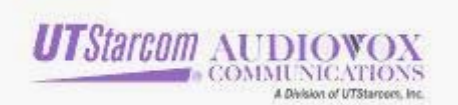

### 6. Reset your device after Restore process has completed.

| Restore | Complete: Restart device 🛛 🛛 🔀                                                                                                    |
|---------|----------------------------------------------------------------------------------------------------|
| 1       | Restore complete. You must disconnect and then reset your device for these changes to take effect.                                                   |
|         | Consult your manufacturer's documentation for instructions on resetting your device.                                                                 |
|         | Note: When you reconnect, ActiveSync may prompt you to combine or discard items in any synchronized databases<br>(Appointments, Contacts, or Tasks). |
|         | ОК                                                                                                    |

## II. <u>XBackup</u>

Steps:

- 1. To launch xBackup : Tap Start -> Program -> **xBackup**
- 2. To restore your data to the XV6600 after you re-flashed upgrade-image: Select **Restore**
- 3. Tap **Open** to select where is your backup file located **Storage** or **Storage Card** If using an external SD/MMC storage card, this option will only appear in the **Open** menu after you inserted a card. Select the source file and tap **Start** to Restore.

| 🎢 жВа           | ackup                 |                     | ₹ <mark>×</mark> 4€ | 12:45                | •         |
|-----------------|-----------------------|---------------------|---------------------|----------------------|-----------|
| xBack           | up                    |                     |                     |                      |           |
| All da<br>resto | ta in the<br>red from | specifie<br>which i | ed Sourd<br>t was b | te will b<br>acked u | )e<br>Jp. |
| ۹ ۲             | VII data              |                     |                     |                      |           |
| 00              | iontacts a            | and App             | oointme             | nts onl              | у         |
| Sour            | rce: Stora            | ige                 |                     |                      |           |
| Spac            | e Neede               | d: 2133             | .75 KB              |                      |           |
| Spac            | e Availai             | ble: 643            | 364.00 k            | В                    |           |
|                 | 4                     | Sta                 | rt                  |                      |           |
| 0 %             |                       | 2                   | Start               | to Resto             | ore       |
| Backup          | Restore               | Selec               | t Restore           |                      |           |
| Open            |                       |                     |                     | Đ                    | ≝ ^       |

4. Congratulations! Your data recovery is complete. Please tap the OK button to reset your device.

| UTStarcom AL                                                            | IDIOWOX<br>IMUNICATIONS<br>A Division of UTStarpers, Inc. |
|-------------------------------------------------------------------------|-----------------------------------------------------------|
| 🎊 xBackup                                                               | <b>Ÿ<sub>X</sub> ◀</b> € 11:49                            |
| xBackup                                                                 |                                                           |
| All data in the specifie                                                | d Source will be                                          |
| Message                                                                 | 03                                                        |
| Restore is co<br>To complete<br>please press<br>button to re<br>device. | omplete.<br>e the process,<br>the OK<br>eset the          |
| Space Available: 643                                                    | 04.UU KD                                                  |
| 5tar                                                                    | t                                                         |
| Backup Restore                                                          |                                                           |
| Open                                                                    | <b></b>                                                   |

## III. XV6600 Software Procedure for Image

Using the ROM Update Utility (RUU) tool to upgrade your XV6600

1. Please connect your XV6600 to your PC via ActiveSync.

Make sure "Allow USB connection with this desktop computer" is checked as below. Ensure that the ActiveSync connection is "solid green"

|              | Click Get<br>computer.             | Connected to connect                            | t your mobi           | le device to this |
|--------------|------------------------------------|-------------------------------------------------|-----------------------|-------------------|
|              | Status: De                         | evice connected                                 |                       | Get Connected     |
| Allo         | w <u>s</u> erial cab               | le or infrared connecti                         | on to this (          | COM port:         |
| CC           | IM1                                |                                                 |                       |                   |
| Stat         | us: COM                            | port is not available                           |                       |                   |
| Allo         | w <u>U</u> SB con                  | nection with this desk!                         | top compu             | ter.              |
| Stat         | us: Conn                           | ected                                           |                       |                   |
| Allo<br>serv | w <u>n</u> etwork (<br>⁄er connect | Ethernet) and Remote<br>ion with this desktop c | Access S<br>computer. | ervice (RAS)      |
| Stat         | us: Netw                           | ork is available                                |                       |                   |
|              |                                    |                                                 |                       |                   |

2. Browse to and execute the RUU application.

You will see the image below, follow the on-screen instructions to upgrade your device.

| Welcome to the InstallShield Wizard for RUU                                                   |
|-----------------------------------------------------------------------------------------------|
| The InstallShield Wizard(TM) will help install RUU on your computer. To continue, click Next. |
| < Back Next > Cancel                                                                          |

12

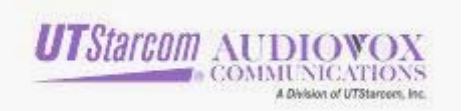

| 100                                                                                        | Welcome to the device Software Update Utility                                                                                                    |
|--------------------------------------------------------------------------------------------|----------------------------------------------------------------------------------------------------|
|                                                                                            | This program will take you through the installation of the software update.                                                                                                    |
| Pocket PC                                                                                  | Before you continue, please ensure that:                                                                                                    |
| Tuesday, February 19, 2002     Owner: Gregory Simon     Staff meeting     12:00794-1:00794 | <ol> <li>Perform a normal reset by pressing the reset button then connect device to an AC<br/>power source via the cradle/cable.</li> </ol>                                                                                       |
| No urvead messages                                                                         |                                                                                                    |
| 1 High priority                                                                            | 2.Your device is also synchronised with your PC via ActiveSync and the<br>USB/Serial cable/cradle. Depending on your settings, please check that some<br>of your personal data, such as contacts, emails and tasks are backed up. |
|                                                                                            | 3.Close all other applications on the device and host PC.                                                                                                    |
| New                                                                                        | Click Next to continue. Click Cancel to quit.                                                                                                    |
|                                                                                            | 1                                                                                                    |
|                                                                                            |                                                                                                    |

Note: Your device must have AC power while you perform the update

| -0-                                                     | Your device software is about to be update from :                                                                                                    |
|---------------------------------------------------------|----------------------------------------------------------------------------------------------------|
| Pocket PC                                               | Device CE image version : 2.03.00                                                                                                    |
| <b>∰</b> Start <b>4</b> (440                            | Device Extended image version : 2.03.111                                                                                                    |
| Tuesday, February 19, 2002     Owner: Gregory Simon     | Device Radio image version : HA01_140                                                                                                    |
| Staff neeting     12:00PM-1:00PM     No unread messages | To :                                                                                                    |
| 1 Active task     1 High priority                       | CE image version : 2.03                                                                                                    |
| Sec. O. 1                                               | Extended image version : 2.03.111                                                                                                    |
| Ay I                                                    | Radio image version : HA01_140                                                                                                    |
| New                                                     | While the update is in progress, your device will act as though it is outside of<br>network coverage. So, all your calls will be diverted to your Answer Phone, and<br>any messages will be delivered once the update is completed. |
| · @ ·                                                   | Please click Update to continue.                                                                                                    |
|                                                         | Upgrade Cancel                                                                                                    |

3. There are 3 stages which need to be completed for your device software upgrade. wait approximately 20 minutes for the process to complete itself.

Please

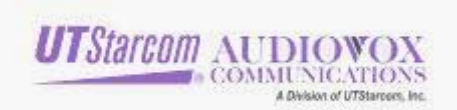

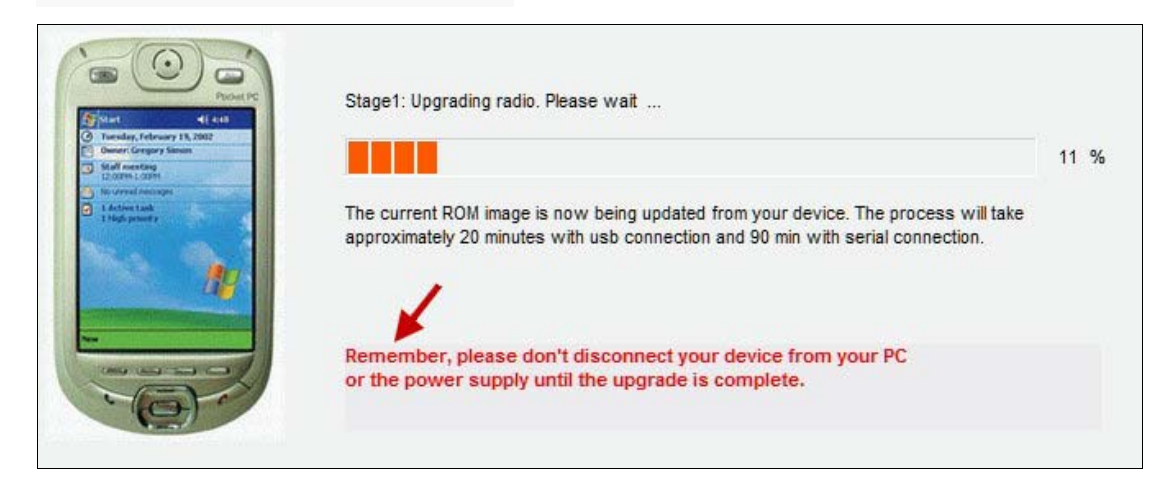

Stage 1

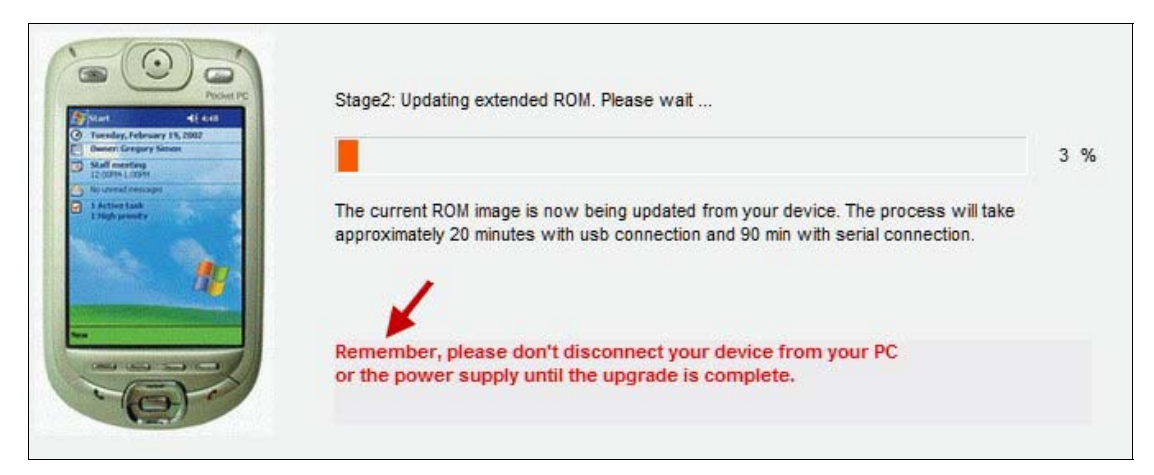

Stage 2

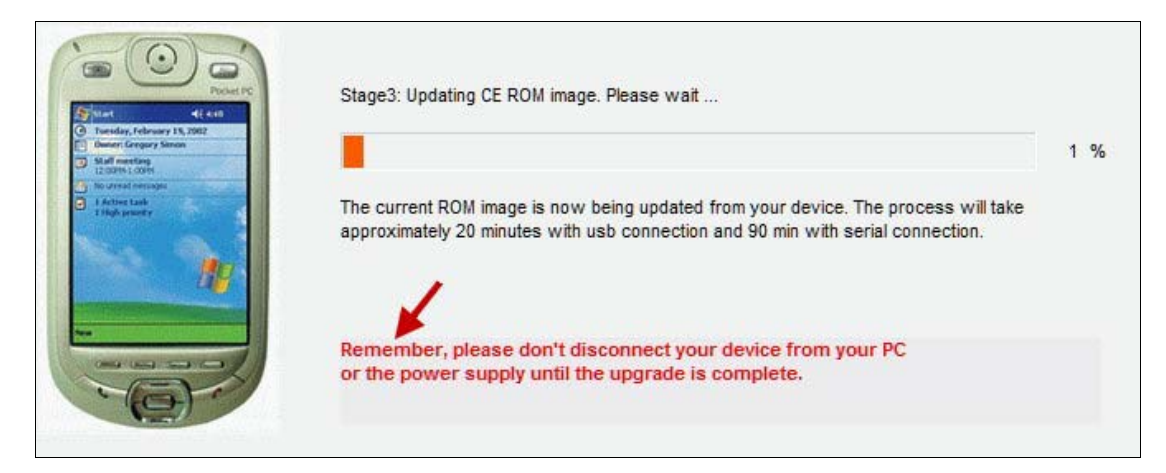

Stage 3.

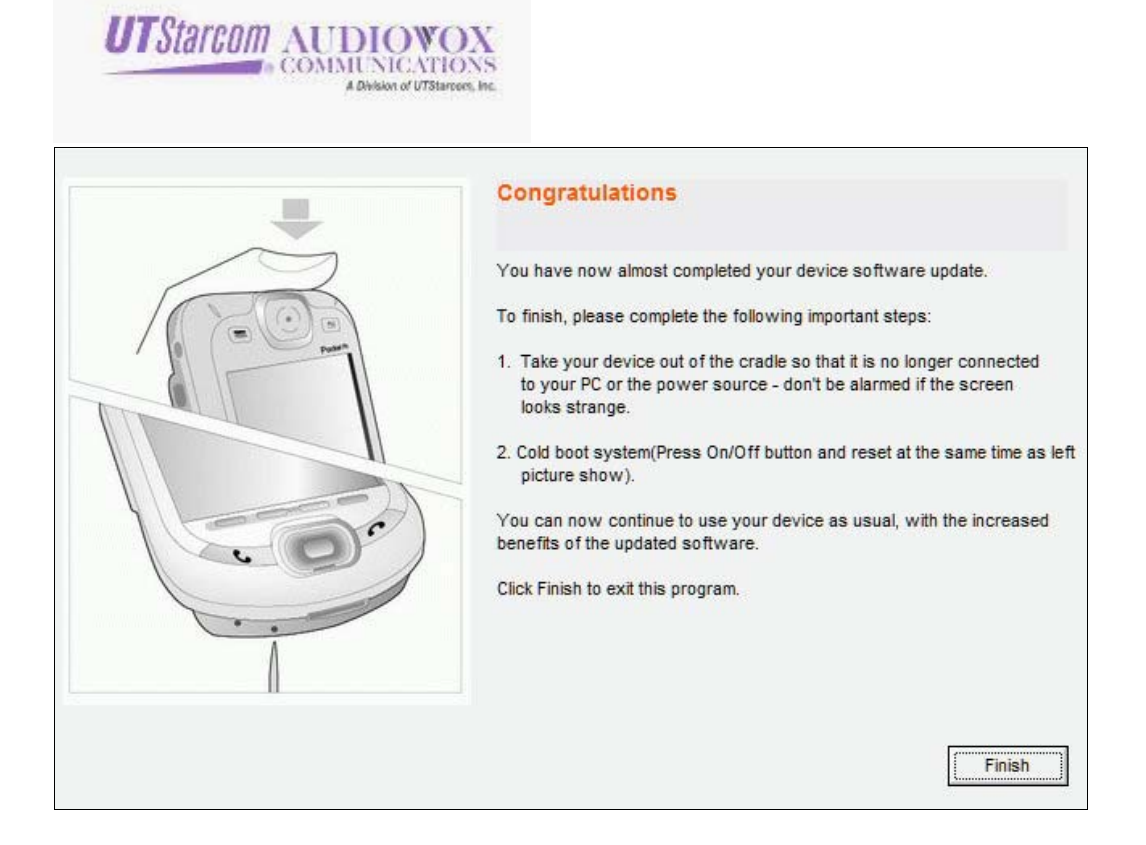

Congratulations! You have completed your device software upgrade.